## 자녀에 대한 주 평가 면제 학부모 안내서

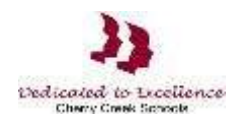

## 주 평가 면제 신청서 접근 방법

1 단계: 인터넷 브라우저를 엽니다. 학군 웹사이트로 들어갑니다 :

https://my.cherrycreekschools.org

2단계: 부모님 이메일 주소와 비밀번호를 입력하세요.

|               | Rapididentity |                 |
|---------------|---------------|-----------------|
| )) m          | ycherryo      | creek           |
| Login         | Need Accou    | int Assistance? |
| Username or E | mail          |                 |
|               | Go            | \$              |

브라우저에 따라 화면이 다르게 보일 수 있습니다.

|   | Username or Email |
|---|-------------------|
|   | Password          |
|   | Log In            |
| G | Forgot Password?  |

**3 단계**: 주 평가 면제 타일을 클릭하십시오.

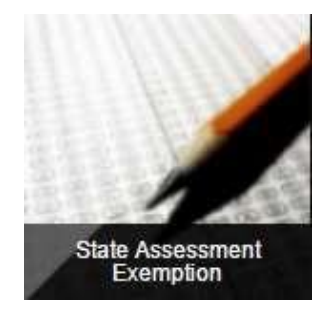

**4 단계:** 자녀에 대한 평가 면제를 요청하려면 평가 옆의 확인란을 선택하십시오. 완료되면 저장을 클릭합니다.

| May 2011<br>nd proced | 5. House Bill 15-1323 updated Colorado Revised Statute (CRS) 22-7-1013 requiring Districts to "implement a written policy<br>une by which a student's parent may excuse the student from participating in one or more of the state assessments<br>of pursuant to section 22-7-1006.3."                                                                                                    |
|-----------------------|----------------------------------------------------------------------------------------------------|
| accordan              | the with CRS 22-7-1013, District Policy IKA, and the state assessments defined in CRS 22-7-1006.3, parents may use the                                                                                                    |
| arrang to             | In to request exemption from one or more state assessments. The exemptions will be valid for the current school year,                                                                                                    |
| STRUCT                | IONS: To request an assessment exemption for your child, check the box next to the assessment. When complete, click Save                                                                                                    |
| NSTRUCT               | IVING: TO request an assessment exemption for your child, check the box next to the assessment. When complete, click Saw                                                                                                    |
| NSTRUCT               | IVING: TO request an assessment exemption for your child, check the box next to the assessment. When complete, click save                                                                                                    |
| NSTRUCT               | To request an assessment exemption for your child, crieck the box next to the assessment. When complete, click save                                                                                                    |
|                       | Student: Student: Grade 8                                                                                                    |
|                       | Student: School: Grade 8                                                                                                    |
| Exemption             | Student: School: Grade 8 Assessment CoAll (science & social studies)                                                                                                    |
| Exemption             | Student: School: Grade 8      Assessment     CoAt (science & social studies)     CoAt (science & social studies)                                                                                                    |
| Exemption             | Student: Student: CoAt (science & social studies) CoAt Science CoAt Science CoAt S |

참고: 2번째 가정은 평가 면제 정보에 읽기 전용으로만 접근 할 수 있습니다.